## Need to report a change to your food stamps (SNAP) case? Now you have 3 options!

### Statewide Customer Service Center at 1.877.395.8930 <u>www.compass.state.pa.us</u> myCOMPASS PA mobile app

# To use COMPASS or the myCOMPASS PA mobile app to report changes to your case, you will first need to create a myCOMPASS account (included in steps below).

### Through the COMPASS website (<u>www.compass.state.pa.us</u>):

- 1. Register under Individuals & Families.
- 2. Enter the personal information for head of household/main applicant.
- 3. Create username, password, and security questions/answers.
- 4. If case record is known, select and enter it. Then either, select and enter EBT card # or SSN.
- 5. If case record is not known, select and enter e-Form # and password (both found on Next Steps).
- 6. Check box once you've read, fully understand and agree to the "My COMPASS Account" Terms & Conditions.
- 7. Click on *Register* button.
- 8. Once you're logged in, click on *Report Changes* from the menu in the left-column.
- 9. Select which change(s) you need to make from sub-menu of options under *Report Changes* and follow instructions.

#### Through the myCOMPASS PA mobile app:

- 1. Download/open app.
- 2. After "Don't have an account?," tap Create one!
- 3. Follow steps 2 6 above.
- 4. Tap CREATE ACCOUNT button.
- 5. Once you're logged in, select the case for which you'd like to report a change.
- 6. Tap on *My Info*.
- 7. Select the category to which you need to report a change.
- 8. Tap *Edit*, make change, and tap *Save*.
- 9. Repeat as necessary for any other changes.